## Global Protect のアンインストール方法(Windows11)

- 1. Global Protect が接続済みの場合は、「Global Protect のインストール・利用方法」の手順に従い、手順 2-2-1 から手順 2-2-3 までを行い切断します。
- 「スタート」メニュー→「設定」(歯車のアイコン)→「アプリ」→「インストールされ ているアプリ」をクリックします。

| 設定の検索 Q                                           | 9二 イノスドールとれていらアノリ<br>9                                                    | >  |
|---------------------------------------------------|---------------------------------------------------------------------------|----|
| <ul> <li>システム</li> <li>Bluetooth とデバイス</li> </ul> | アプリの詳細設定     アプリの詳細設定     アプリの詳細設定     アリック評価設定     アリック評価設定     アリック評価設定 | `` |
| <ul> <li>▼ ネットワークとインターネット</li> </ul>              | 成定のアプリ         アナイルの設定値、リンク機構の設定値、その他の規定値                                 | >  |
|                                                   | びる オフライン マップ<br>ダウンロード、保存場所、マップ実新                                         | >  |
| <ul> <li>アカウント</li> <li>動刻と言語</li> </ul>          | H オプション機能<br>デバイス向け途加機能                                                   | >  |

3. アプリの一覧から「Global Protect」を探し、「アンインストール」ボタンをクリックしま

| す。                                                                            |                                                                                     | ここをクリックすると「アン  |
|-------------------------------------------------------------------------------|-------------------------------------------------------------------------------------|----------------|
| اجتلاع المحتاية                                                               | Dolby VISION EXtensions<br>Dolby Laboratories   2023/05/19                          | インストール」ボタンが表示  |
| 8 Bluetooth とデバイス                                                             | English (United States) Local Experience Pack<br>Microsoft Corporation   2023/05/09 | されます。          |
| <ul> <li>ネットワークとインターネット</li> <li></li></ul>                                   | GENETYX Ver.16 ネットワーク版<br>16.0.3   GENETYX CORPORATION   2023/04/21                 | 871 MB         |
| <ul> <li>アプリ</li> <li>アカウント</li> </ul>                                        | GlobalProtect<br>6.1.1   Palo Alto Networks   2023/05/16                            | 204 MB •••     |
| <ul> <li>         ・時刻と言語         ・         ・         ・</li></ul>              | Microsoft Edge     113.0.1774.57   Microsoft Corporation   2023/05/29               | 交更<br>アンインストール |
| <ul> <li>アクセシビリティ</li> <li>マー・マー・マー・マー・マー・マー・マー・マー・マー・マー・マー・マー・マー・マ</li></ul> | Microsoft Edge Update<br>1.3.175.27   2023/05/16                                    |                |

4. 確認のメッセージが表示されますので、再度、「アンインストール」をクリックします。